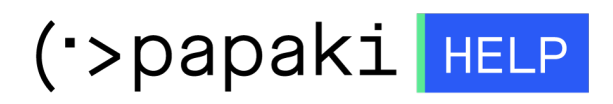

Knowledgebase > Plesk > Γενικά > How can I use ImunifyAV to scan my website for malwares

How can I use ImunifyAV to scan my website for malwares Alexandros Karagiannis - 2022-12-28 - Γενικά

In case you use Plesk server on Linux, you have the ability to scan your files for potentially malicious content using **ImunifyAV**.

| Username   Password   Interface language   Porgot your password?   Log in  |                        |         |        |
|----------------------------------------------------------------------------|------------------------|---------|--------|
| Username  Password Interface language Default Forgot your password? Log in | PLESK web host edition |         |        |
| Password  Interface language  Default   Forgot your password?  Log in      | Username               |         | •••]   |
| Interface language Default   Forgot your password? Log in                  | Password               | •••••   | 1      |
| Forgot your password? Log in                                               | Interface language     | Default | •      |
|                                                                            | Forgot your password?  |         | Log in |

Firstly, login to Plesk with your credentials.

You can then select **Website & Domains** from the left list and click on **ImunifyAV**.

| maurighteg                                              |                                                |                          |  |  |  |  |
|---------------------------------------------------------|------------------------------------------------|--------------------------|--|--|--|--|
| Website at 🚰 http://docs/ IP address: System user:      |                                                |                          |  |  |  |  |
| ₩ Hosting Settings 👂 Open 💿 Preview Suspend Disable Des | cription                                       |                          |  |  |  |  |
| File Manager Mail                                       | Databases                                      | ▼ Open                   |  |  |  |  |
| Log In Check Security Plugins Themes                    | Clone Copy Data                                |                          |  |  |  |  |
| An update is available.Update to 5.2.2 Now              |                                                |                          |  |  |  |  |
| 👎 Plugin updates are available. Details                 |                                                |                          |  |  |  |  |
| Theme updates are available. Details                    |                                                |                          |  |  |  |  |
|                                                         |                                                |                          |  |  |  |  |
| Web Hosting Access                                      | FTP Access                                     | Hosting Settings         |  |  |  |  |
| Let's Encrypt                                           | PHP Settings<br>PHP version: 7.0.33 (Outdated) | Node.js                  |  |  |  |  |
| Ruby                                                    | Apache & nginx Settings                        | Applications             |  |  |  |  |
| File Manager                                            | DNS Settings                                   | Mail Importing           |  |  |  |  |
| Website Importing                                       | Email Addresses                                | Mail Settings            |  |  |  |  |
| Limit Outgoing Messages                                 | SSL/TLS Certificates                           | Web Application Firewall |  |  |  |  |
| Password-Protected Directories                          | Logs                                           |                          |  |  |  |  |
| Strain ImunifyAV                                        |                                                |                          |  |  |  |  |

To start scanning, select **Scan** to apply it on your website.

Otherwise, if your plan contains more than one domain and you wish to scan them all, select **Scan All**.

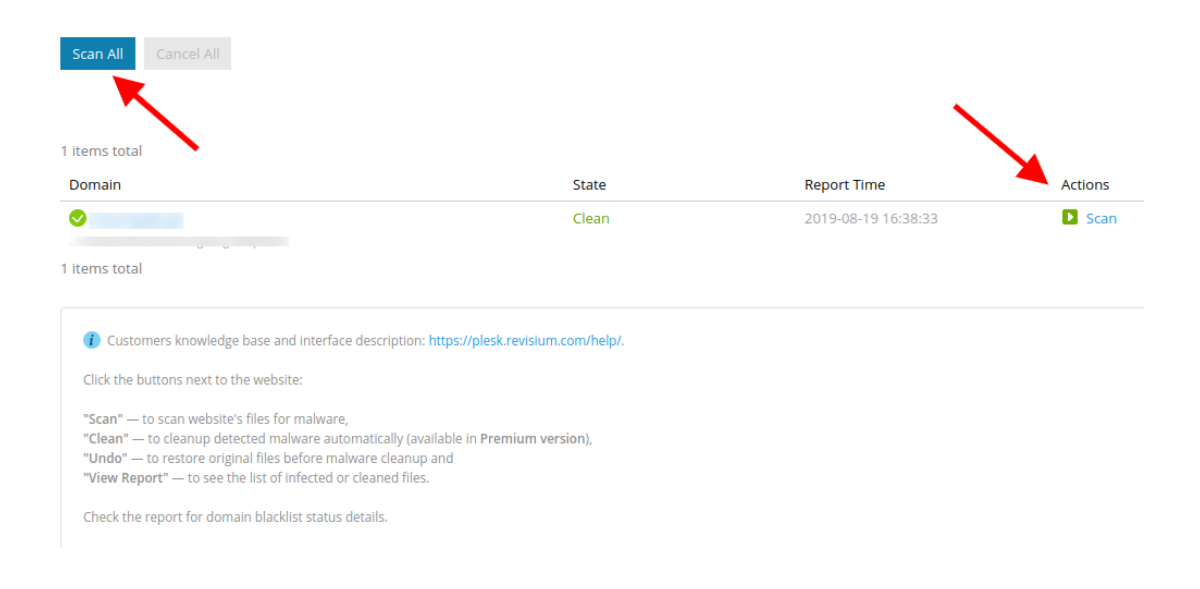

If ImunifyAV does not detect any malware in your website, then a **Clean** indication will appear in the field **State**.

In case malware or security gaps have been detected, then an **Infected** indication will appear in the field **State**.

| 1 items total  |                   |             |                    |
|----------------|-------------------|-------------|--------------------|
| Domain         | State             | Report Time | Actions            |
| var/www/hosts/ | Infected 16 files |             | Scan 💿 View Report |
| 1 items total  |                   |             |                    |

You can see the ImunifyAV report containing potential security gaps or malware by clicking on **View Report**.

## Summary Finished at: Spent time: 1m43s Number of scanned files: 6218 Available for auto-cleanup: 16

## Public Vulnerabilities

 File
 Vulnerability

 /homedir/public\_html/wp-content/plugins/wp\_rokstor/sthumb.php
 RCE\_TIMTHUMB\_CVE-2011-4106,CVE-2014-4653

 /homedir/public\_html/wp-content/plugins/wp\_rokstories/thumb.php
 RCE\_TIMTHUMB\_CVE-2011-4106,CVE-2014-4653

 /homedir/public\_html/wp-content/plugins/wp\_rokstories/thumb.php
 RCE\_TIMTHUMB\_CVE-2011-4106,CVE-2014-4653

| 6 items total |          |                           | Pages: First << 1 2 >> Last                                                                                                    |       | Entries per page: 10 25 10 |
|---------------|----------|---------------------------|----------------------------------------------------------------------------------------------------|-------|----------------------------|
| ID Type       | Action   | Signature ID              | File                                                                                                    | Size  | Modified                   |
| 1 SRV         | 🔺 Ignore | SMW-INJ-03406-bkdr.eval-0 | /homedir/public_html/wp-admin/admin-footer.php<br>[<]php                                                                                                    | 14 KB | 2018-05-16 15:07:46        |
| 2 SRV         | 🔺 Ignore | SMW-INJ-03406-bkdr.eval-0 | /homedir/public_html/wp-admin/custom-background.php<br>[ማስኮ                                                                                                    | 24 KB | 2018-05-16 15:07:47        |
| 3 SRV         | 🔺 Ignore | SMW-INJ-03406-bkdr.eval-0 | /homedir/public_html/wp-content/plugins/contact-form-7/includes/capabilities.php<br> ናባያቀው                                                                                                    | 9 KB  | 2018-05-16 15:10:51        |
| 4 SRV         | 🔺 Ignore | SMW-INJ-03406-bkdr.eval-0 | /homedir/public_html/wp-content/plugins/roknewsflash/CHANGELOG.php<br> ናማስኮ                                                                                                    | 11 KB | 2018-05-16 15:08:55        |
| 5 SRV         | 🔺 Ignore | SMW-INJ-03406-bkdr.eval-0 | /homedir/public_html/wp-content/plugins/gantry/gizmos/rokstyle.php<br> ናማስዩ                                                                                                    | 13 KB | 2018-05-16 15:11:20        |
| 6 SRV         | 🔺 Ignore | SMW-INJ-03548-bkdr-3      | /homedir/public_html/wp-content/uploads/wysija/themes/tmp/LgOgu.php.suspecteddptp info(x>  dptp eva(s_POST[pass3c]);?                                                                                                    | 49 b  | 2018-05-16 15:56:13        |
| 7 SRV         | 🔺 Ignore | SMW-SA-04420-wshll-0      | /homedir/public_html/wp-content/uploads/wysija/themes/KGWsBsuCMA/index.php<br><php! [preg_repl<="" imd5(s_post[password])="='e191ee875c345f3adaf7e3c448f1a230y[" td=""><td>237 b</td><td>2018-05-16 15:56:09</td></php!> | 237 b | 2018-05-16 15:56:09        |
| 8 SRV         | 🔺 Ignore | SMW-SA-04420-wshll-0      | /homedir/public_html/wp-content/uploads/wysija/themes/hxqJTacnwG/index.php                                                                                                    | 237 b | 2018-05-16 15:56:08        |